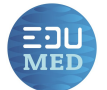

## TUTORIEL : RÉCUPÉRER DES DONNÉES HYDRO NON RÉPERTORIÉES SUR LE SITE EDUMED

Le site de l'observatoire EduMed propose l'accès à plusieurs stations hydrologiques dans le sud de la France. Elles sont accessibles dans le Data-Center HYDRO et sont ciblées en fonction des besoins des enseignants de la région académique PACA. Si vous souhaitez utiliser d'autres données, vous pouvez utiliser le site HydroPortail (<u>https://hydro.eaufrance.fr/</u>) qui donne accès à la totalité de la donnée publique. Mais comment faire ?

Première étape : se rendre sur le site, créer un compte puis se connecter (1).

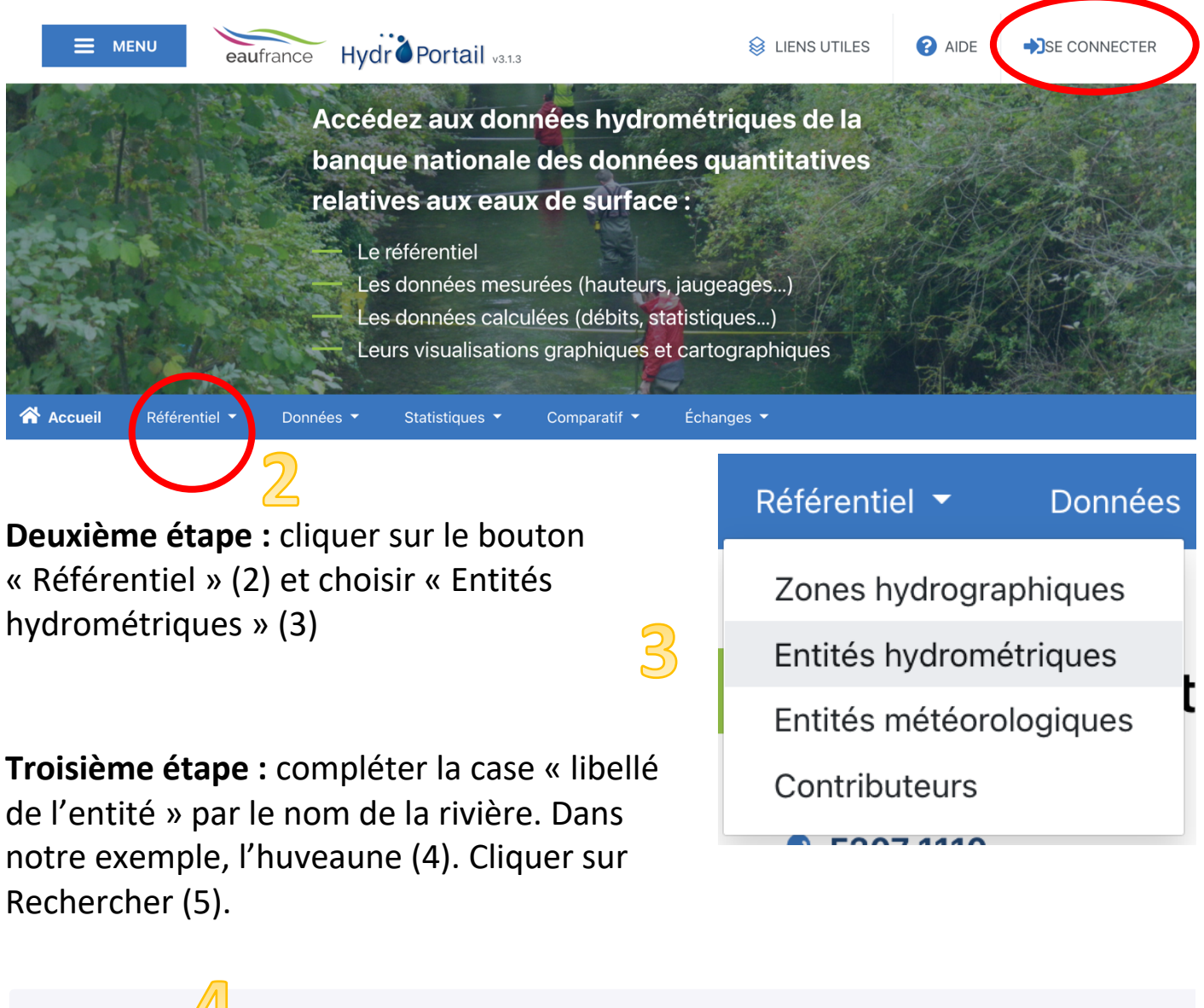

| Libellé de l'entité | Code de l'entité |                               | Rechercher                        |
|---------------------|------------------|-------------------------------|-----------------------------------|
| huveaune            |                  | □ Inclure les entités d'essai | Réinitialisation du<br>formulaire |

## fabrice.mourau@ac-nice.fr

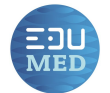

**Quatrième étape :** afficher la liste des stations disponibles sur le cours d'eau (6). Ici, 4 stations proposent des données, elles sont situées à Saint-Zacharie, Roquevaire, Aubagne et Marseille. Les 3 premières stations sont disponibles sur le site EduMed mais pas la dernière. Cette dernière est appelée « Collège » car elle est située sous la passerelle devant le collège « Louis Michel ». Nous allons la sélectionner (7) en cliquant sur le lien.

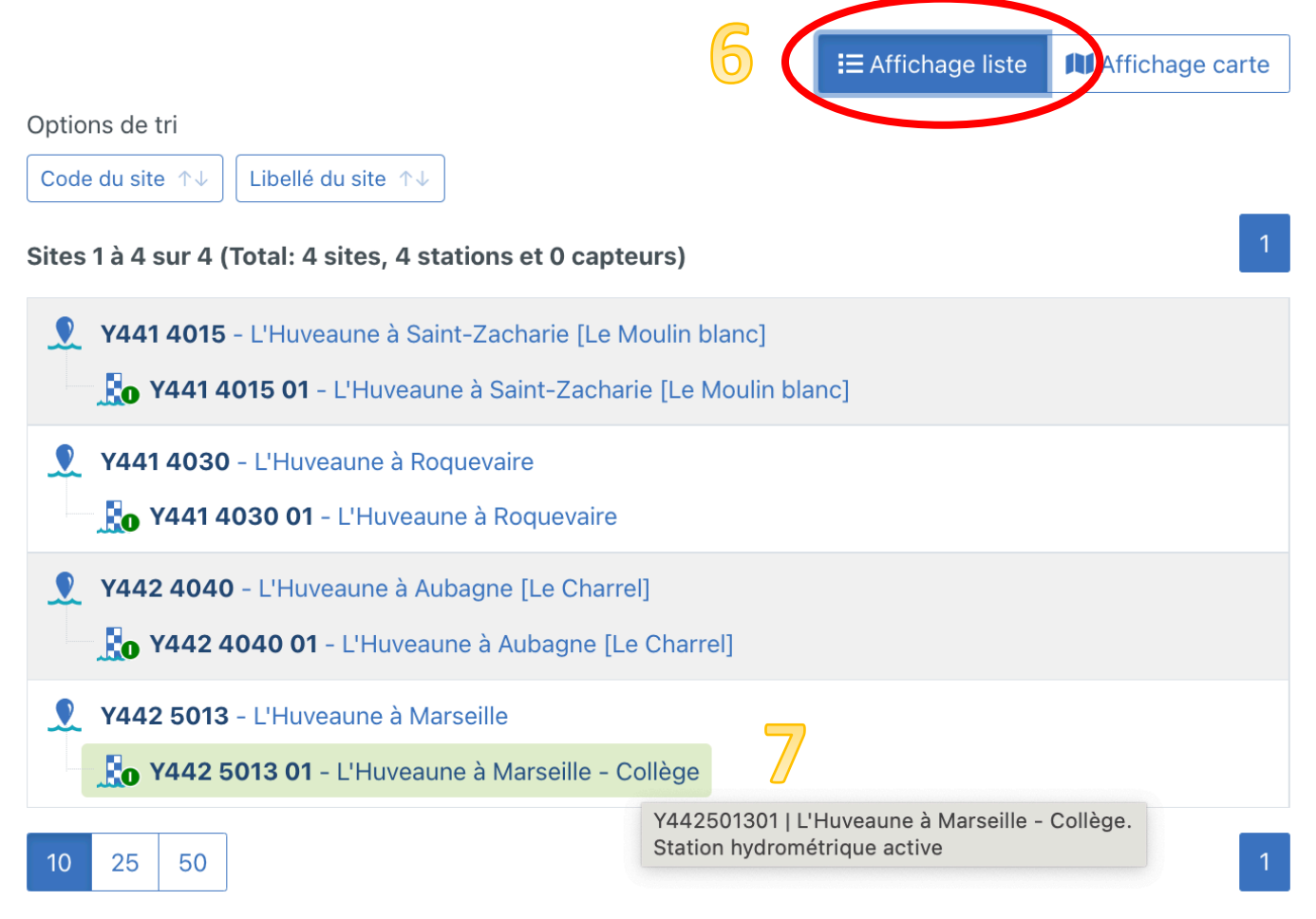

**Cinquième étape :** le calendrier (8) permet de savoir quelles données sont disponibles sur le site. Toute requête en dehors des périodes de disponibilités ne pourra pas aboutir. Seules les données de 2021 et 2022 sont disponibles (9).

| Fiche d'identité   | Calendrier et do         | nnées disponib | les     |         |            |          |                 |                  |
|--------------------|--------------------------|----------------|---------|---------|------------|----------|-----------------|------------------|
| Calendrier         |                          |                |         |         | - Dézoomer | + Zoomer | U Réinitialiser | Exporter l'image |
| Série de mesures   | 1                        |                |         |         |            |          |                 | _                |
| Évènements         | Qualification annuelle – |                | 2021    |         |            |          | 2022            |                  |
| Fiches de synthèse |                          | $\bigcirc$     |         |         |            |          |                 |                  |
| Rôles              | Disponibilité H –        | 2              | x       |         |            |          | x               |                  |
| Seuils             | 2021                     | ı<br>avril     | juillet | octobre | 2022 a     | vril     | juillet         | octobre          |

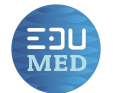

**Sixième étape :** je demande les données en sélectionnant à la fois la fenêtre temporelle (10) et la grandeur choisie. Ici je veux toutes les données de hauteur d'eau du 1er janvier 2021 au 1<sup>er</sup> juin 2022. Je clique ensuite sur rechercher.

|                    |                                                                                                   | Afficher ·       |  |  |
|--------------------|---------------------------------------------------------------------------------------------------|------------------|--|--|
| Calendrier         |                                                                                                   | Les seuils       |  |  |
|                    | Du 01/01/2021 Au 01/06/2022                                                                       | 🗆 Les jaugeages  |  |  |
| Série de mesures   | * Format attendu : dd/MM/yyyy (fuseau horaire de * Format attendu : dd/MM/yyyy (fuseau horaire de | 🗆 Les évènements |  |  |
| Évènements         | vos preterences) vos preterences)                                                                 |                  |  |  |
|                    | lype de grandeur *                                                                                |                  |  |  |
| Fiches de synthèse | Instantané, interpolé ou horaire                                                                  |                  |  |  |
| Rôles              | Grandeur * H - Hauteur instantanée 🕹 占 🗸 🗸                                                        |                  |  |  |

**Septième étape :** le graphique s'affiche et je réalise que la station n'est fonctionnelle que depuis mi-décembre 2021. Je peux affiner la fenêtre temporelle choisie en utilisant le bandeau inférieur (12) ou changer les unités de mesure et même exporter l'image pour un usage en cours. Enfin, l'option tableau permet d'afficher les données collectées (13).

| Su       | perpo  | ser des do   | onnées       |         |            |                |            |           |                 |                    |             |           |            |                          | Gra                         | aphique  | Tableau      |
|----------|--------|--------------|--------------|---------|------------|----------------|------------|-----------|-----------------|--------------------|-------------|-----------|------------|--------------------------|-----------------------------|----------|--------------|
| D        | 'autre | s types de   | cette entité | Du mé   | ème type o | d'une autre e  | entité     | Pluies de | bassin          |                    |             |           |            |                          |                             |          |              |
|          |        |              |              |         |            |                |            |           |                 |                    |             |           |            |                          |                             |          |              |
| m        | cm     | mm           |              |         |            |                |            |           |                 |                    |             | -         | Dézoomer   | + Zoomer                 | ധ Réinitialiser             | 🕒 Expoi  | rter l'image |
|          |        |              |              |         |            |                |            |           |                 |                    |             |           |            |                          |                             |          |              |
|          | н      | lauteur ins  | stantanée -  | Données | les plus v | valides de l'e | entité - ۱ | (442 5013 | 3 01 - L'Huv    | veaune à M         | Marseille - | Collège - | du 01/01/2 | 2021 00:00               | au 01/06/2022               | 23:59 (1 | ru)          |
|          | ٦      |              |              |         |            |                |            |           |                 |                    |             |           |            |                          | 1                           |          |              |
|          |        |              |              |         |            |                |            |           |                 |                    |             |           |            |                          |                             |          |              |
|          | 1,2 -  |              |              |         |            |                |            |           |                 |                    |             |           |            |                          |                             |          |              |
| (L       |        |              |              |         |            |                |            |           |                 |                    |             |           |            |                          |                             |          |              |
| ır (en r | 1 -    |              |              |         |            |                |            |           |                 |                    |             |           | 1          |                          |                             | 1        |              |
| Hauter   |        |              |              |         |            |                |            |           |                 |                    |             |           |            |                          |                             |          | il.          |
|          | 0,8 -  |              |              |         |            |                |            |           |                 |                    |             |           |            |                          |                             |          |              |
|          |        |              |              |         |            |                |            |           |                 |                    |             |           |            | w                        |                             |          |              |
|          | 0,6 -  |              |              |         |            |                |            |           |                 |                    |             |           |            | which is be possibly the | Mallinseldensterlengen with | home     | Mahalu       |
|          | +      | février      | mars         | avril   | mai        | juin           | juillet    | août      | septembre<br>Da | octobre<br>te (TU) | novembre    | décembre  | 2022       | février                  | mars avril                  | ma       | i            |
|          |        |              |              |         |            |                |            |           |                 |                    |             |           |            |                          |                             |          | D            |
|          |        | $\mathbb{N}$ |              |         |            |                |            |           |                 |                    |             |           | L          |                          |                             |          |              |
|          | C      | د د          |              |         |            |                |            |           |                 |                    |             |           |            | mer hourself             |                             | mund     | the work     |

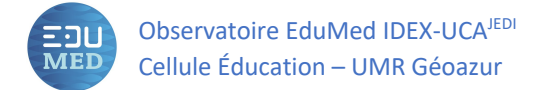

## Huitième étape : après avoir affiché le tableau, je peux l'exporter au format .csv puis l'ouvrir dans un logiciel tableur comme Microsoft Excel ou LibreOffice Calc.

| Hauteur instantanée<br>(TU)                                 | - Donnée      | es les | s plus va                  | ides d   | e l'entité    | - Y442     | 5013 01 - L'                     | Huveau     | ine à M   | arseille -    | Collège      | - du 01/0  | 1/2021 0 | 0:00 au C  | 01/06/202   | 22 23:59   |
|-------------------------------------------------------------|---------------|--------|----------------------------|----------|---------------|------------|----------------------------------|------------|-----------|---------------|--------------|------------|----------|------------|-------------|------------|
| m cm mm                                                     |               |        |                            |          |               |            |                                  |            |           |               |              |            |          | Export des | données au  | format CSV |
| Date (TU) $\uparrow \downarrow$                             | Valeur (e     | en m)  | ↑↓ Sta                     | atut ↑↓  | /             | Qua        | lification $\uparrow \downarrow$ | Métho      | ode ↑↓    | Continu       | iité ↑↓      |            |          |            |             |            |
|                                                             |               |        |                            |          |               |            |                                  |            |           |               |              |            |          |            |             |            |
| Α                                                           | В             | С      | D                          | E        | F             | G          | н                                |            | J         | к             | L            | М          | N        | 0          | P           | 0          |
| 1 Date (TU)                                                 | Valeur (en m) | Statut | Qualification              | Méthode  | Continuité    |            |                                  | •          |           |               | -            |            |          |            | •           |            |
| 2 2021-12-13T03:30:00.000Z                                  | 0.62          | 12     | 2 20                       | ) (      | 0 0           |            |                                  |            |           |               |              |            |          |            |             |            |
| 3 2021-12-13T11:45:00.000Z                                  | 0.62          | 12     | 2                          |          | n n           |            |                                  | _          |           |               |              |            |          |            |             |            |
| 4 2021-12-13115:00:00.000Z                                  | 0.63          |        | $\bullet$ $\circ$ $\circ$  |          |               |            |                                  | Re         | cherche   | r & remplac   | cer          |            |          |            |             |            |
| 6 2021-12-13120-15:00:0002                                  | 0.63          |        |                            |          |               |            |                                  |            |           |               |              |            |          |            |             |            |
| 7 2021-12-14T04:15:00.000Z                                  | 0.61          |        |                            |          |               |            |                                  |            |           |               |              |            |          |            |             |            |
| 8 2021-12-14T07:45:00.000Z                                  | 0.61          |        | Recherch                   | ier:     |               |            |                                  |            |           |               |              |            |          |            |             |            |
| 9 2021-12-14T09:30:00.000Z                                  | 0.62          |        |                            |          |               |            |                                  |            |           |               |              |            |          |            |             |            |
| 10 2021-12-14T12:00:00.000Z                                 | 0.64          |        |                            |          | Respecte      | r la casse | e 🗌 Afficha                      | ge formate | é 🗌 C     | ellules entiè | ères         | Toutes les | feuilles |            |             |            |
| 11 2021-12-14 113:00:00.0002<br>12 2021 12 14T18:20:00 0002 | 0.62          |        |                            |          |               |            |                                  |            |           |               |              |            |          |            |             |            |
| 12 2021-12-14T18.30.00.0002<br>13 2021-12-14T21:45:00.0007  | 0.62          |        |                            |          |               |            |                                  |            |           |               |              |            |          |            |             |            |
| 14 2021-12-15T07:45:00.000Z                                 | 0.61          |        |                            |          |               |            |                                  |            |           |               |              |            |          |            |             |            |
| 15 2021-12-15T14:30:00.000Z                                 | 0.62          |        | Remplac                    | er:      |               |            |                                  |            |           |               |              |            |          |            |             |            |
| 16 2021-12-15T20:45:00.000Z                                 | 0.61          |        |                            |          |               |            |                                  |            |           |               |              |            |          |            |             |            |
| 17 2021-12-15T23:15:00.000Z                                 | 0.61          |        |                            |          |               |            |                                  |            |           |               |              |            |          |            |             |            |
| 18 2021-12-16T06:00:00.000Z                                 | 0.60          |        | Toi                        | t recher | cher          | Recher     | cher le précéde                  | nt         | Recherch  | er le suivan  | +            | Rempla     | cer      | То         | ut remplace | r          |
| 19 2021-12-16T16:30:00.000Z                                 | 0.62          |        | 100                        | rechei   | Chief         | Recher     | cher le preceue                  | *n         | Recrieter | er ie sulvan  |              | Kempia     |          |            | ar remplace |            |
| 20 2021-12-17104:15:00.0002<br>21 2021-12-17T14:45:00.0002  | 0.60          |        |                            |          |               |            |                                  |            |           |               |              |            |          |            |             |            |
| 22 2021-12-17T22:15:00.000Z                                 | 0.60          |        | Autro                      | ontion   | <b>~</b>      |            |                                  |            |           |               |              |            |          |            |             |            |
| 23 2021-12-18T01:30:00.000Z                                 | 0.61          |        | <ul> <li>Autres</li> </ul> | s option | 5             |            |                                  |            |           |               |              |            |          |            |             |            |
| 24 2021-12-18T08:30:00.000Z                                 | 0.60          |        | 64                         | action a | ativa aquilam | ot         |                                  |            |           |               | malaaarà     | abouro     |          |            |             |            |
| 25 2021-12-18T16:45:00.000Z                                 | 0.62          |        | Sei                        | ection a | cuve seulem   | ent        |                                  |            |           | Re            | implacer a r | ebours     |          |            |             |            |
| 26 2021-12-18T20:45:00.000Z                                 | 0.61          |        | 0.0                        | + >      | intern.       |            |                                  |            |           | 0.01          |              |            |          |            |             |            |
| 7 2021-12-10T02-45-00 0007                                  | 0.60          |        | Car                        | acteres  | IOKEr         |            |                                  |            |           | St            | vies de cell | lie        |          |            |             |            |

En ouvrant le fichier téléchargé (par exemple ici sur CALC), nous constatons qu'il est aux normes anglo-saxonnes : le séparateur de colonne est la **virgule** et les décimales sont marquée par un **point**. Pour l'utiliser en France, il conviendra donc de lancer une commande Rechercher et remplacer (menu édition) en recherchant les « . » à remplacer par des « , ». On utilise la même méthode pour mettre en forme la colonne d'horodatage : supprimer les « T » et les « ,00Oz » en les recherchant et les remplaçant, soit par rien, soit par un espace. La série temporelle mise en forme pourra ensuite être utilisée par les élèves.

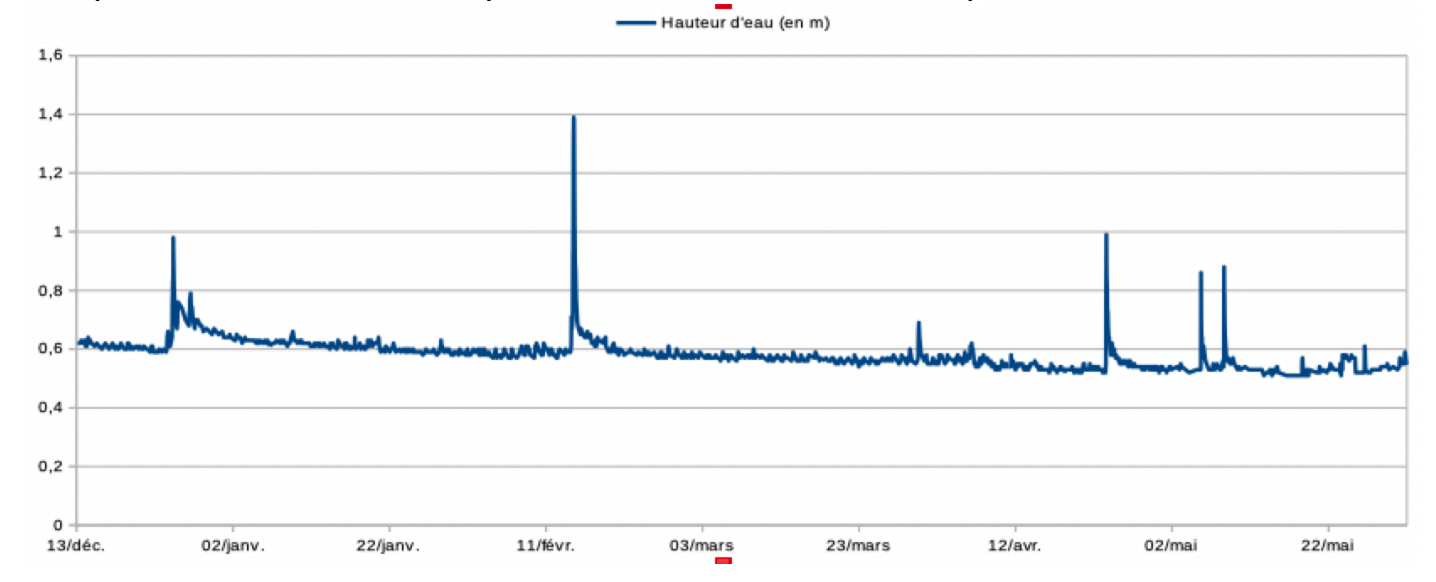